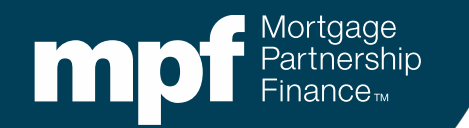

#### **MPF® Traditional and MPF Xtra® Product**

**Mortgage Insurance Cancellation Process** 

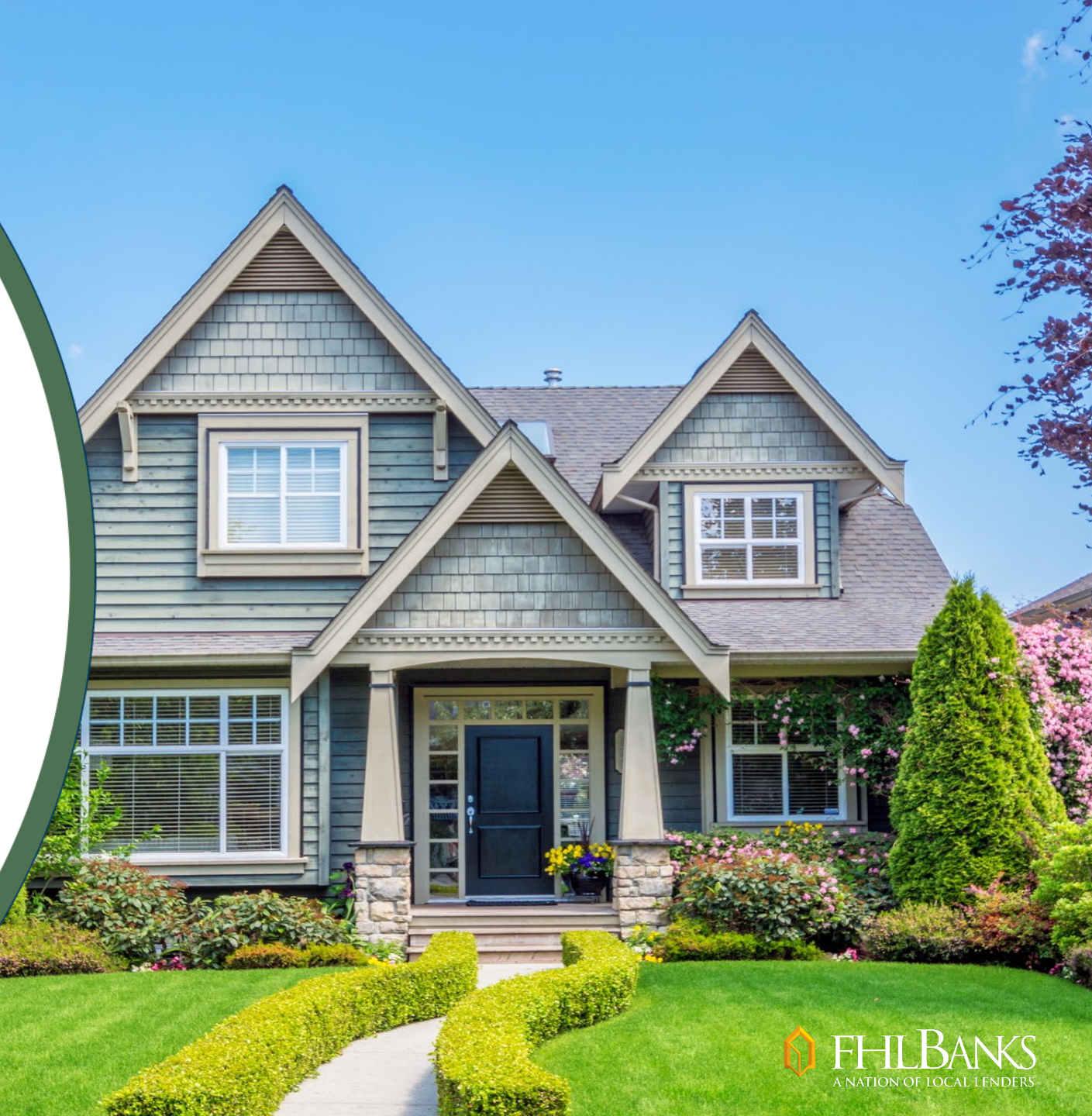

May 2024

## What's Changing?

The mortgage insurance (MI) cancellation process is being automated

Emailed notifications and requests will no longer be accepted

All notifications and requests must now be submitted through the eMAQCS<sup>®</sup> plus portal

All inquiries should now be directed to <u>MPFDefaultServicing@fhlbc.com</u>

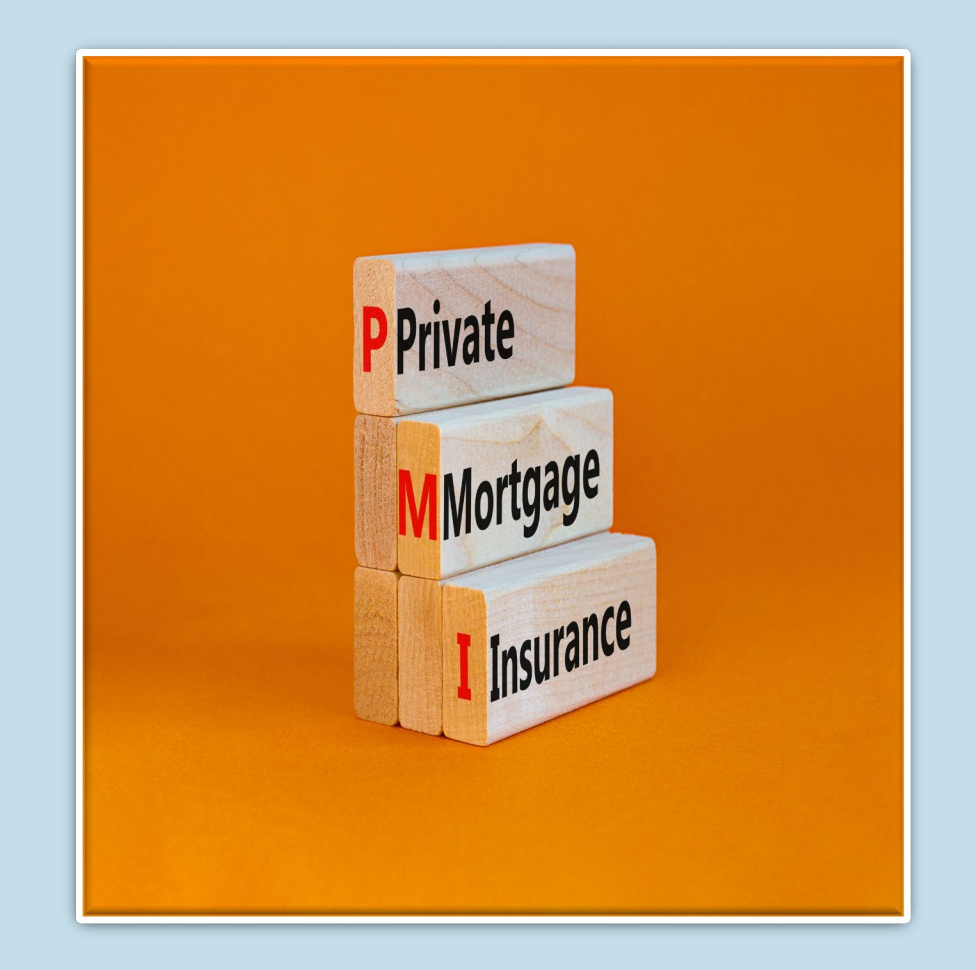

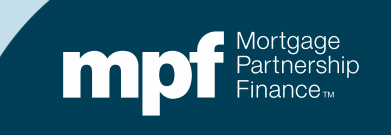

## **MPF Traditional Loans**

Servicers of MPF Traditional product loans must notify the MPF Provider within 5 business days of cancelling a borrower's MI

How is the MPF Provider notified?

- Within 5 business days of cancelling MI, Servicers must submit the *MI Cancellation Notice (Form SG343)* via eMAQCSplus
- Any supplemental documentation must also be uploaded into eMAQCSplus

Examples may include appraisals, broker's price opinions (BPOs), payment history to evidence principal curtailments, etc.

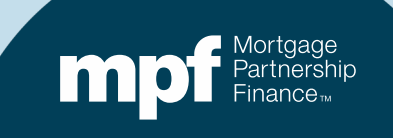

### **MPF Xtra Product Loans**

MI cancellations for MPF Xtra loans are treated differently

The investor (Fannie Mae), must process the cancellation request before the Servicer may cancel the borrower's MI

How is Processing with Fannie Mae Initiated?

## The MI Cancellation Notice (Form SG343) is submitted via eMAQCSplus

- When a cancellation request from a borrower is received
- When processing an automatic MI termination
- Paid off or liquidated loans

There are typically no supplemental documents to upload as Fannie Mae will use analytics to determine the property value

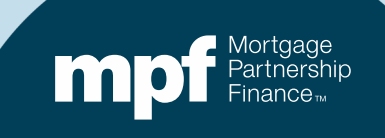

## eMAQCSplus

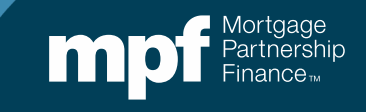

### Access to eMAQCSplus

#### If you need credentials to access to eMAQCsplus, visit the MPF Program website

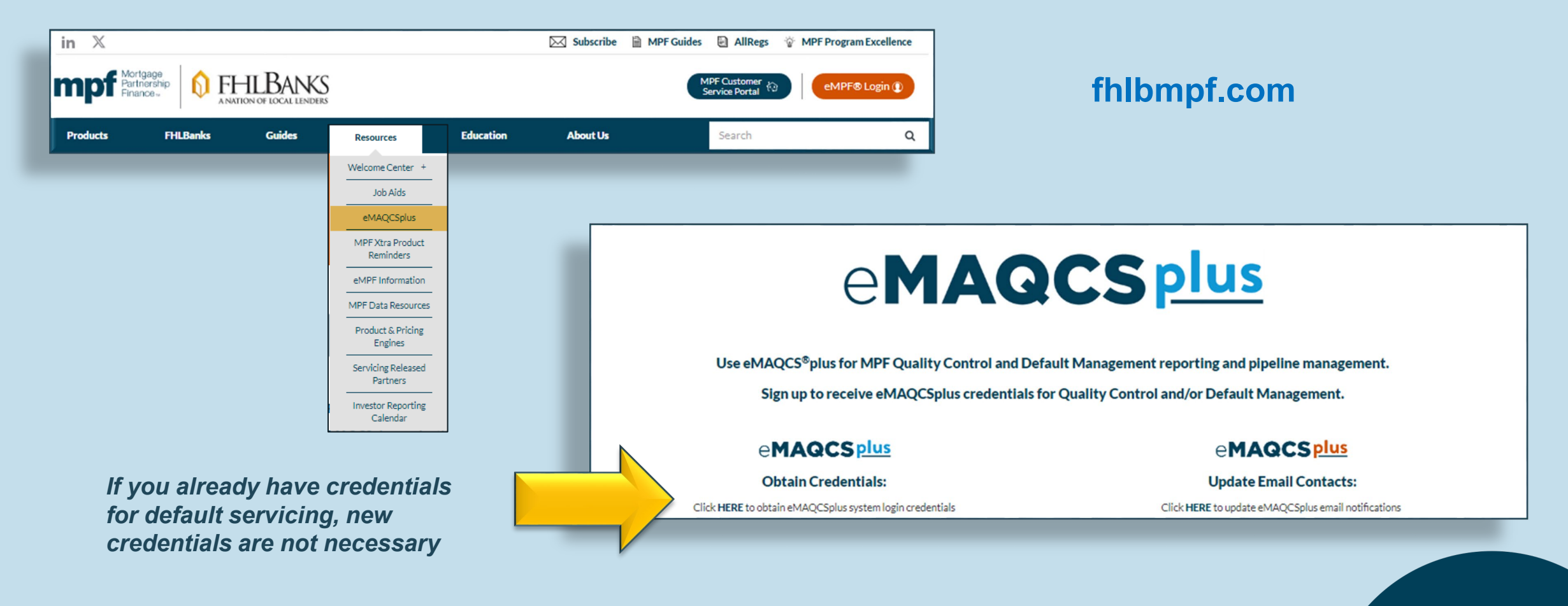

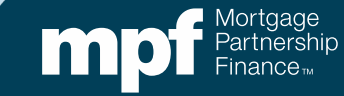

## eMAQCSplus

- Form SG343
- Supporting Documentation
   Upload Capability
- Status Communications

| Mortgage<br>Partnership<br>Finance™ |                                                                                                  |
|-------------------------------------|--------------------------------------------------------------------------------------------------|
| e <b>MAQCS<u>plus</u></b>           | SYSTEM ACCESS<br>This Website is a protected information system. By logging in, you agree to the |
|                                     | Username                                                                                         |
|                                     | Login                                                                                            |
|                                     | Forgot Password?                                                                                 |
|                                     |                                                                                                  |

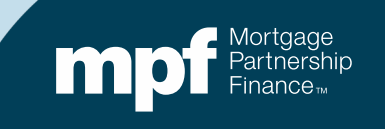

# Submitting the MI Cancellation Notice (Form SG343)

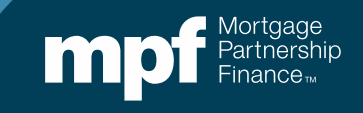

## Homepage

#### Your homepage view is based upon your credentials

| QC Default<br>and MI<br>A Home - PFI QC A Home - D                                                                      | Default / Misc. Servicing (PFI) 🔦 Upload 🔍 Loan Search 🖺 Forms 🎤 Change Password                                                                                                    |
|----------------------------------------------------------------------------------------------------|----------------------------------------------------------------------------------------------------|
| Mortgage<br>Partnership<br>Finance.       E         Default - Servicer       V         QC Servicing - PFI Queue       V | MAQCS plus Default - All Delinquent Loans                                                                                                    |
| Administration<br>SMDU Servicer Working Queues<br>Miscellaneous Servicing                                               | Delinquent mortgage loans (i.e. loans that are 30 days or more delinquent as of the last day of the preceding month and any loan in active Bankruptcy regardless of current status                             |
|                                                                                                    | Export to Excel S Clear Filters       Menu     Servicer #     MA #     Servicer Name     MPF Loan #     PFI Loan #     HLB     Product Type     Program Code       T     T     T     T     T     T     T     T |

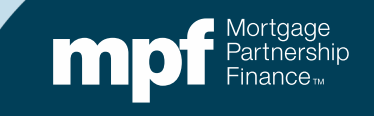

## **MI Cancellation Notice Form SG343**

| Form SG343<br>Miscellaneo      | B is located under the us Servicing Forms option            | SG343                                          |                                         |                                               |
|--------------------------------|-------------------------------------------------------------|------------------------------------------------|-----------------------------------------|-----------------------------------------------|
| A Home - PFI QC A Home - D     | efault / Misc. Servicing (PFI) 🛛 🛧 Upload 🛛 Q. Loan Search  | Forms                                          |                                         |                                               |
| mpf Partnership   e            | 1AQCS <u>plus</u>                                           | Add/View Forms                                 |                                         |                                               |
|                                |                                                             | SMDU Forms                                     |                                         |                                               |
| Default - Servicer V           | Default - All Delinquent Loans                              | Miscellaneous Servicing Form                   | ns -                                    |                                               |
|                                |                                                             |                                                |                                         |                                               |
| SMDU Servicer Working Queues   | Delinquent mortgage loans (i.e. loans that are 30           | 0 days or more delinquent as of the last day o | f the preceding month and any loan in a | ctive Bankruptcy regardless of current status |
| Miscellaneous Servicing $\sim$ |                                                             |                                                |                                         |                                               |
|                                | Drag a column header and drop it here to group by that colu | umn                                            |                                         |                                               |
|                                | Export to Excel 😢 Clear Filters                             |                                                |                                         |                                               |
|                                | Menu Servicer # MA # Serv                                   | vicer Name MPF Loan # 1                        | PFI Loan # HLB                          | Product Type Program Code                     |
|                                | T                                                           | T                                              | T                                       | T                                             |

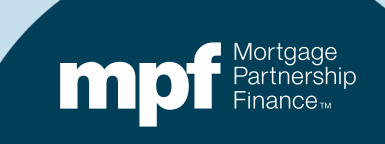

- Enter the MPF
   loan number
   and click
   Submit
- Select **SG-343** from the dropdown box and click **Create**

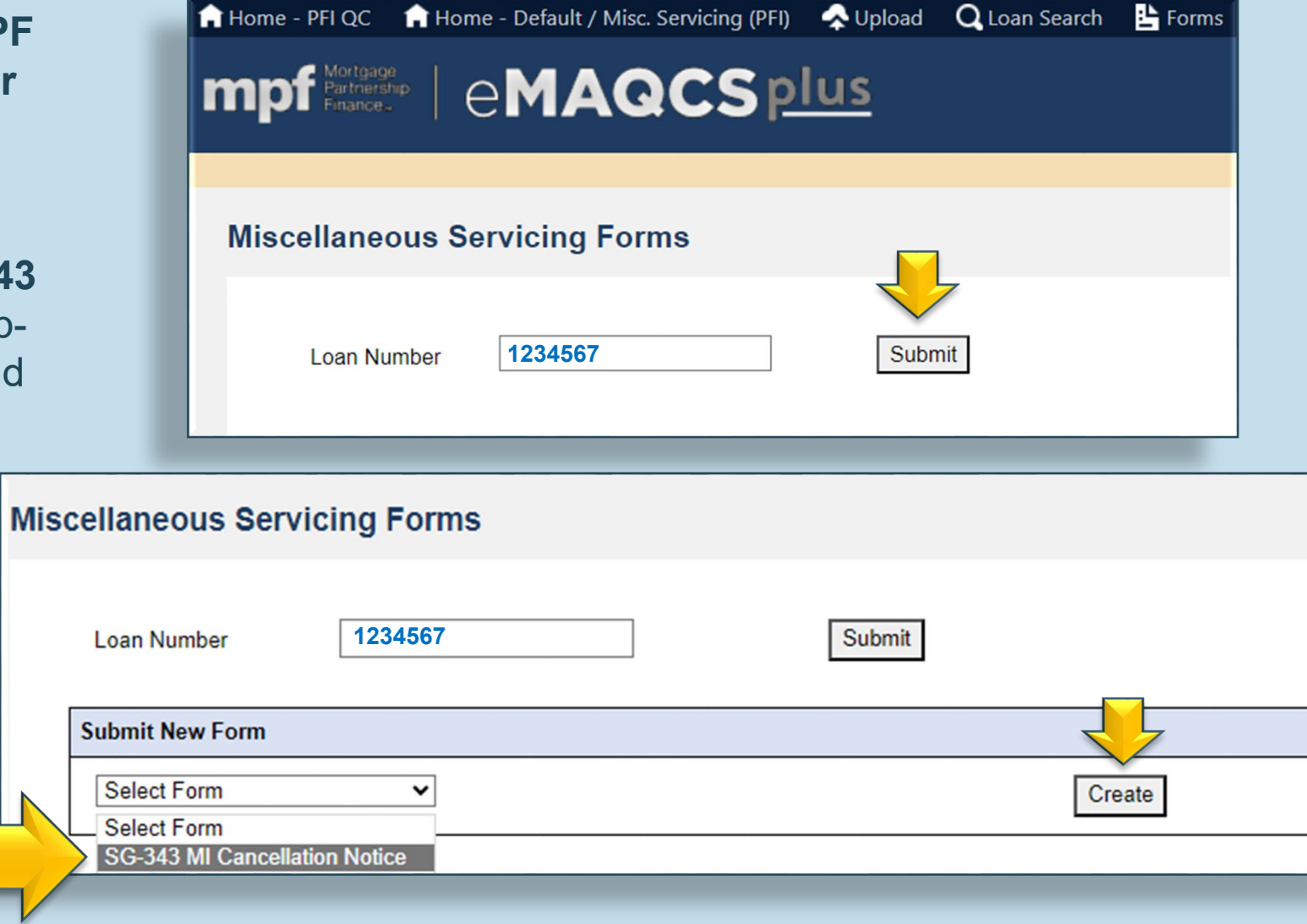

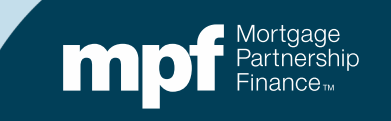

#### The *PFI/Servicer* and *Loan Information* sections will auto-fill

- Form tab is the fillable form
- Document tab
   takes you to the
   document upload
   page
- Instructions for filling out Form SG343

| Loan Number      | 1234567        |                        | Submit                 |                     |                |            |                 |              |               |
|------------------|----------------|------------------------|------------------------|---------------------|----------------|------------|-----------------|--------------|---------------|
| Submit New Form  |                |                        |                        |                     |                |            |                 |              |               |
| SG-343 MI Cancel | ation Notice 🗸 |                        |                        | Create              |                |            |                 |              |               |
| Forms            |                |                        |                        |                     |                |            |                 |              |               |
|                  |                | Form No                | Form Name              | Assigned Analyst    | Status         | Created By | Created Date    | Submitted By | Submitted Dat |
| Edit View        | Delete         | SG-343                 | MI Cancellation Notice |                     | Draft          | Servicer   | 05/03/2024      | Servicer     | 05/03/2024    |
|                  | 30             | <b>5</b> 343 (New)     |                        | MI Cancellation Not | ice            |            |                 |              | Î             |
|                  |                | PFI / Servicer Informa | ation                  |                     |                |            |                 |              | - 1           |
|                  |                | PFI Number:            |                        | 0000                | Servicer Name: |            | Fake State Bank |              |               |
|                  |                |                        |                        |                     |                |            |                 |              |               |
|                  |                | Loan Information       |                        |                     |                |            |                 |              |               |
|                  |                | Loan Information       |                        | 111222333           | Borrower Name  | :          | Clarke E Kent   |              |               |

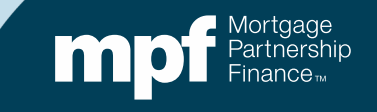

| The sum development of the second state                                                                    |
|----------------------------------------------------------------------------------------------------|
| <ul> <li>I ne product will auto populate</li> </ul>                                                        |
|                                                                                                    |
| surance has been removed from the above-referenced Mortgage Loan for the following reason:                 |
|                                                                                                    |
| Automatic = 78% LTV                                                                                        |
| <ul> <li>Final Termination = loan is liquidating</li> <li>Borrower requested (self-explanatory)</li> </ul> |
|                                                                                                    |
| for MPF Traditional loans                                                                                  |
| s                                                                                                    |

date may be entered, we suggest entering the submission date.

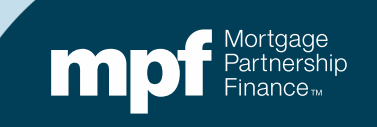

| Property Valuation                                                                                       |                                                              |                           |                            |                        |
|----------------------------------------------------------------------------------------------------|--------------------------------------------------------------|---------------------------|----------------------------|------------------------|
| For Borrower - Initiated MI Cancellation requests, the completed form n                                  | nust be accompanied by the following:                        |                           |                            |                        |
| > MPF Traditional:                                                                                       | Please specify what valuation type i Original Property Value | is being used to del<br>c | termine eligibility:<br>or | Current Property Value |
| MPF Xtra:                                                                                                | Please specify what valuation type i<br>O BPO or             | is being requested:<br>r  | ⊖ Appraisal                |                        |
| Please include the Borrowers point of contact for the valuation request. Name/s: Lois Smith Phone Number | er/s:[111-111-1111]                                          |                           |                            |                        |
|                                                                                                    |                                                              |                           |                            |                        |

#### **MPF Traditional**

• Select the valuation type used to determine eligibility

MPF Xtra: The need for a valuation is determined by Fannie Mae after the Form SG343 is submitted

- A valuation type does not have to be selected
- If Fannie Mae determines that an appraisal or BPO is needed, you will be notified
- The valuation type selected, and borrower contact information may be entered into the **loan notes**

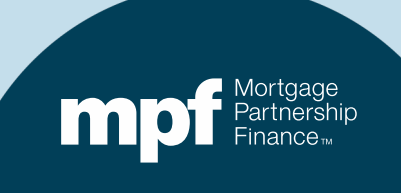

## **MPF Xtra Product BPOs and Appraisals**

## Fannie Mae will attempt to determine the property value through their proprietary analytics

- If unable to determine a value, a BPO or appraisal may be requested
- Servicers will be notified to select a valuation option
- Servicers will be charged for the valuation type selected:

BPOs: \$190.00 Appraisals: \$450.00 MPF Loan Accounting will notify Servicers via email about charges for BPOs and appraisals

- Notifications are sent within the first 5 business days of the month for the previous month's orders
- The notification also advises Servicers to have the funds in their account by Monthly Remittance Processing (MRP)

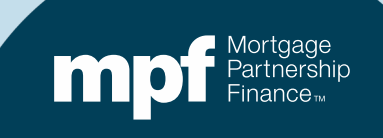

| Substantial Improvements (for MPF Xtra Loans C               | Only)                            |                       |
|--------------------------------------------------------------|----------------------------------|-----------------------|
| If there are substantial improvements, please include all pe | ertinent information below:      |                       |
| Type of Improvement/s                                        | Completion Date of Improvement/s | Cost of Improvement/s |
| Kitchen Remodel                                              | 02/05/2024                       | 39,000                |
| New Bathroom                                                 | 03/16/2024                       | 18,500                |
| Porch Addition                                               | 04/10/2024                       | 28,500                |
|                                                              |                                  |                       |
|                                                              |                                  |                       |

#### This section is for MPF Xtra loans only

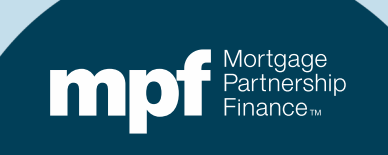

#### **Select Yes or No**

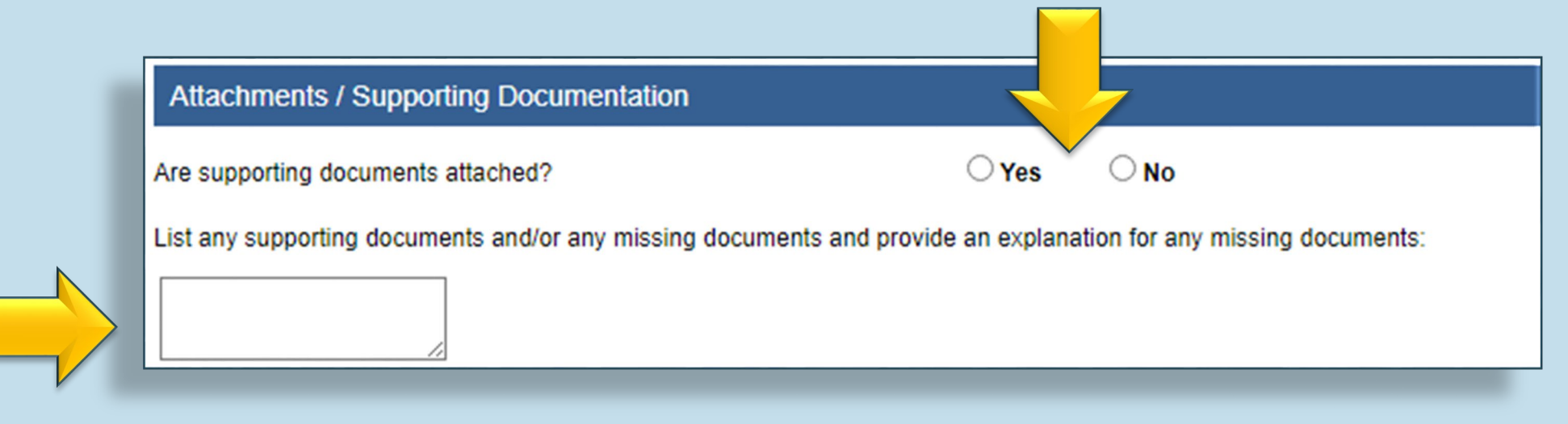

This section is more likely to be used for MPF Traditional loans

Some common supporting documents include:

- Appraisals
- BPOs
- Payment history

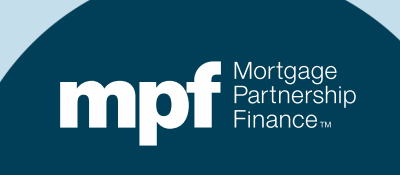

| Employee Information                                                                                                    |                                                                                        |                                           |                |
|----------------------------------------------------------------------------------------------------|----------------------------------------------------------------------------------------|-------------------------------------------|----------------|
| By submitting this form, I certify that the information contained herein is tru                                                                                                    | e and accurate.                                                                        |                                           |                |
| Printed Name of Employee Completing Form:                                                                                                    | Tracy Thomas                                                                           |                                           |                |
| Title:                                                                                                    | Servicing Analyst                                                                      | Email:                                    | tthom@fake.org |
| Phone Number:                                                                                                    | 222-222-2222                                                                           | Date Completed:                           | 05/06/2024     |
| "Mortgage Partnership Finance", "MPF", "eMPF", "MPF Xtra" and "eMAQCS" are register<br>Mortgage Partnership Finance" logo is a trademark of the Federal Home Loan Bank of Cl<br>Submit Save As Draft Cancel | red trademarks of the Federal Home Loan Bank of Chicago. The "MPF<br>hicago.           |                                           |                |
| After complet<br><i>submit, save a</i><br>The form will                                                                                                    | ing the employee contact in<br>as a draft, or cancel.<br>not submit if any required fi | formation, you may<br>elds are left blank |                |

Mortgage Partnership Finance<sub>11</sub>

## **Uploading Supporting Documentation**

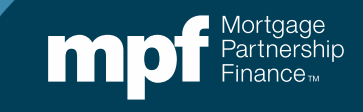

| Submit New Form       |                    |                       |                        |                     |      |                |              |                 |                |
|-----------------------|--------------------|-----------------------|------------------------|---------------------|------|----------------|--------------|-----------------|----------------|
| SG-343 MI Cancellatio | n Notice 🗸         |                       | Create                 |                     |      |                |              |                 |                |
|                       |                    |                       |                        |                     |      |                |              |                 |                |
| Forms                 |                    |                       |                        |                     |      |                |              |                 |                |
|                       |                    | Form No               | Form Name              | Assigned Analyst St | atus | Created By     | Created Date | Submitted By    | Submitted Date |
| Edit                  | Delete             | SG-343                | MI Cancellation Notice | Dr                  | raft | Servicer       | 05/06/2024   | Servicer        | 05/06/2024     |
| MI Cancellati         |                    |                       |                        |                     |      |                |              |                 |                |
| Form Document         | Instruction<br>SG· | -343 (New)            |                        |                     |      |                |              |                 |                |
|                       |                    |                       |                        | MI Cancellation No  | tice |                |              |                 |                |
|                       |                    | PFI / Servicer Inform | ation                  |                     |      |                |              |                 |                |
|                       |                    | PFI Number:           |                        | 0000                |      | Servicer Name: |              | Fake State Bank |                |
|                       |                    | Loan Information      |                        |                     |      |                |              |                 |                |
|                       |                    | MPF Loan Number:      |                        | 111222333           |      | Borrower Name: |              | Clarke E Kent   |                |
|                       |                    | Property Address:     |                        | 123 Elm Drive       |      | Faketown       |              | Illinois        |                |
|                       |                    |                       |                        |                     |      |                |              |                 |                |

When submitting supporting documents immediately after submitting the form, select the *Document* tab

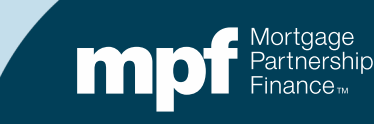

To submit supporting documents from the homepage, click on the Miscellaneous Servicing drop down arrow and select MI Cancellations

You may open the document upload screen in this manner if uploading on a subsequent date or after leaving the New Form screen

A list of your MI cancellation loans will display

|                                                                  |                | $\overline{\langle}$ | Ļ               |          |                       |            |          |               |      |               |          |
|------------------------------------------------------------------|----------------|----------------------|-----------------|----------|-----------------------|------------|----------|---------------|------|---------------|----------|
| 🔒 Home - PFI QC                                                  | 🔒 Home -       | Default / M          | Misc. Servicir  | ng (PFI) | 🛧 Upload              | Q Loan     | Search   | 皆 Forms       | P Cł | hange Passw   | ord      |
| 🔒 Home - PFI QC 🔒 H                                              | lome - Default | / Misc. Servic       | ing (PFI) \land | Upload   | Q Loan Search         | 🕒 Forms    | P Chang  | e Password    |      |               |          |
| mpf Mortgage<br>Partnership<br>Finance.                          | e <b>M</b>     | AQC                  | S <u>plu</u>    | 5        |                       |            |          |               |      |               |          |
| Default - Servicer<br>QC Servicing - PFI Queue<br>Administration | × Se           | ervicer - I          | MI Cancell      | ations   | to group by that colu | umn        |          |               |      |               |          |
| Miscellaneous Servicing                                          | lueoes         | Clear (              | Grid Filters 🔀  | Export T | o Excel               |            |          |               |      |               |          |
| MI Cancellations                                                 |                | Menu                 | MPF Loan #      |          | Submission Date       | Product Ty | ype      | Servicer Numb | er : | Servicer Name | <b>T</b> |
|                                                                  |                |                      | 1234567         |          | 5/6/2024 11:35:53 AM  | MPE Tradit | ional    | 1111          |      | Fake Bank     |          |
|                                                                  |                |                      | 1234560         |          | 5/6/2024 12:41:08 PM  | 1 MPF Xtra |          | 1111          |      | Fake Bank     |          |
|                                                                  |                | 14 4 1               | ► ► Page:       | 1 of 1   | Go Page size: 8       | Change     |          |               |      |               |          |
|                                                                  |                |                      |                 |          | T                     |            | <b>T</b> |               | T    |               |          |

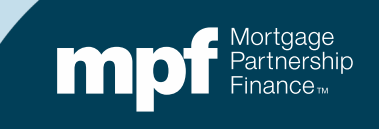

## When viewing your list of submitted loans, there are additional columns that are visible when scrolling right

Many of these column contain important details about the loans listed (some columns can be filtered to arrange the loans in a preferred order)

|                    |                  |         |   |                 |        |                 | $\checkmark$     |   | ,                                    |                |   | $\checkmark$     |      |                     |              |              |
|--------------------|------------------|---------|---|-----------------|--------|-----------------|------------------|---|--------------------------------------|----------------|---|------------------|------|---------------------|--------------|--------------|
| SubServicer Number | SubServicer Name | Form No |   | Form Name       |        | PFI Loan Number | Assigned Analyst |   | HLB                                  | Analyst Status |   | Analyst Status D | )ate | HLB Status/Decision | HLB Status/D | ecision Date |
| T                  | T                |         | T |                 | T      | T               |                  | T | T                                    |                | T |                  | T    | T                   |              | T            |
|                    |                  | SG-343  |   | MI Cancellation | Notice | 123321          | MPF Staff        |   | Federal Home Loan Bank of Des Moines | Approved       |   | 05/02/2024       |      | HLB Review Approved | 05/02/2024   |              |
|                    |                  | SG-343  |   | MI Cancellation | Notice | 987675          | MPF Staff        |   | Federal Home Loan Bank of Des Moines | Approved       |   | 05/03/2024       |      |                     |              |              |

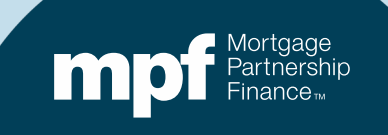

To view a menu of options, click on the menu icon or right click on the loan number

Select View/Upload Documents

| 🔒 Home - PFI QC 🛛 🔒 Home - D | efault / Misc. Servicing (PFI) 🛛 😞 Upload 🛛 📿 Loan Search 🕒 Forms 🎤 Chang |
|------------------------------|---------------------------------------------------------------------------|
|                              |                                                                           |
| Finance.   ET                | IAGCS <u>Pius</u>                                                         |
|                              |                                                                           |
| Default - Servicer 🗸 🗸       | Servicer - MI Concellations                                               |
| QC Servicing - PFI Queue 🛛 🗸 | Servicer - Ivir cancellations                                             |
| Administration $\checkmark$  |                                                                           |
| SMDU Servicer Working Queues | Drag a column header and drop it here to group by that column             |
| Miscellaneous Servicing      | Clear Grid Filters K Export To Excel                                      |
| MI Cancellations             | Menu MPF Loan # Submission Date Product Type                              |
|                              | <b>T T T</b>                                                              |
|                              | View Loan Details                                                         |
|                              | □                                                                         |
|                              | View Notification Log 8 Change                                            |
|                              | View/Upload Documents                                                     |
|                              |                                                                           |
|                              |                                                                           |

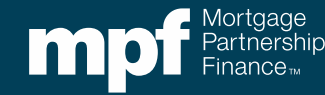

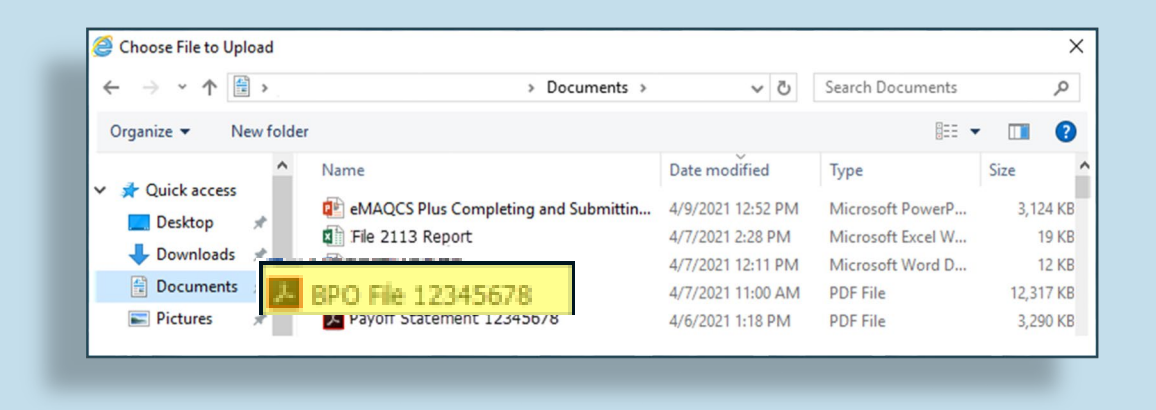

#### Uploading a document is easy!

- Click on the plus sign to browse for your file
- Drag and drop your file on to the document icon
- After the document is dropped into place, the document icon will turn green

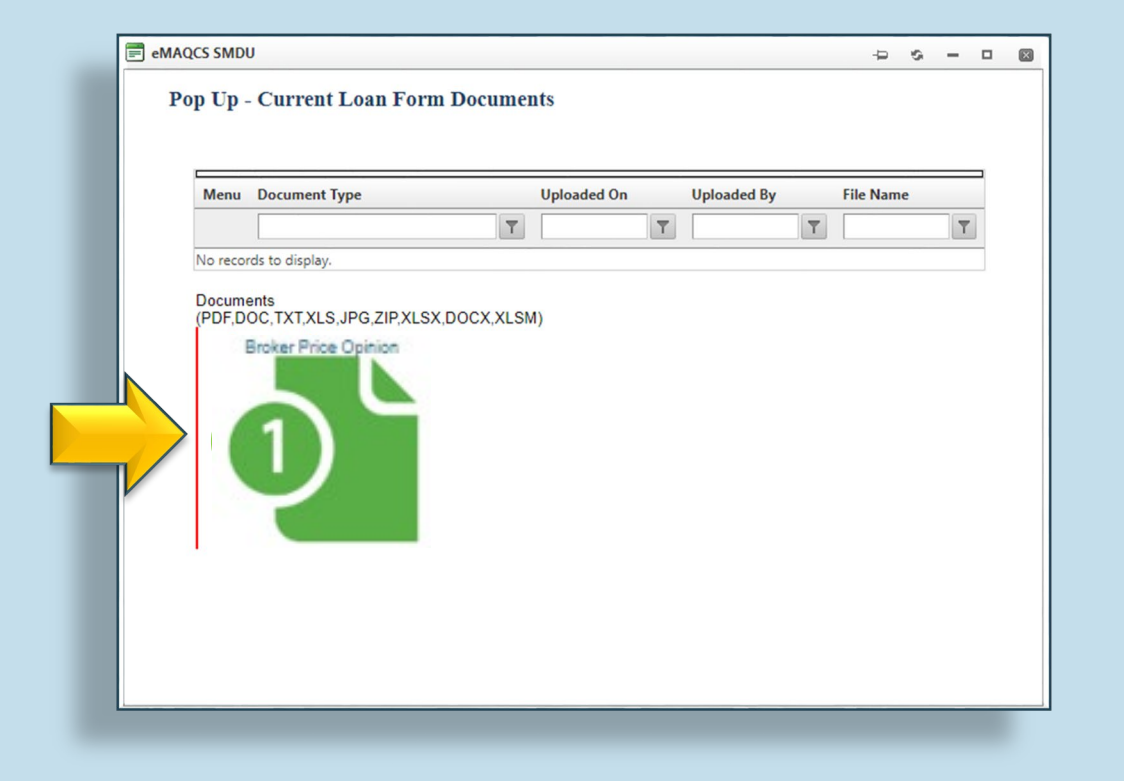

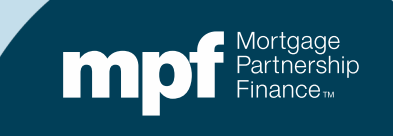

#### The View/Upload Documents Screen displays a list of all uploaded supporting View Loan Details documentation View Notes/Add Notes View Notification Log View Form Submission eMAQCS SMDU - 0 View/Upload Documents Pop Up - Current Loan Form Documents Uploaded On File Name Menu Document Type Uploaded By T T T T Documents 5/3/2024 1:40:16 PM Servicer $\equiv$ SG-343 Supporting Documents\_SMDUSupporting\_Doc\_Broker Price Opinion.pdf Documents (PDF,DOC,TXT,XLS,JPG,ZIP,XLSX,DOCX,XLSM) Supporting Documents

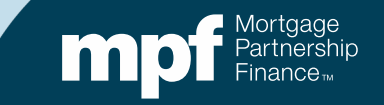

## **Status and Communications**

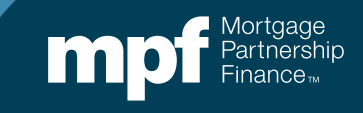

**View Loan Details – self-explanatory** 

 Shows basic loan details such as original loan amount, interest rate, purchase price/appraised value, etc.

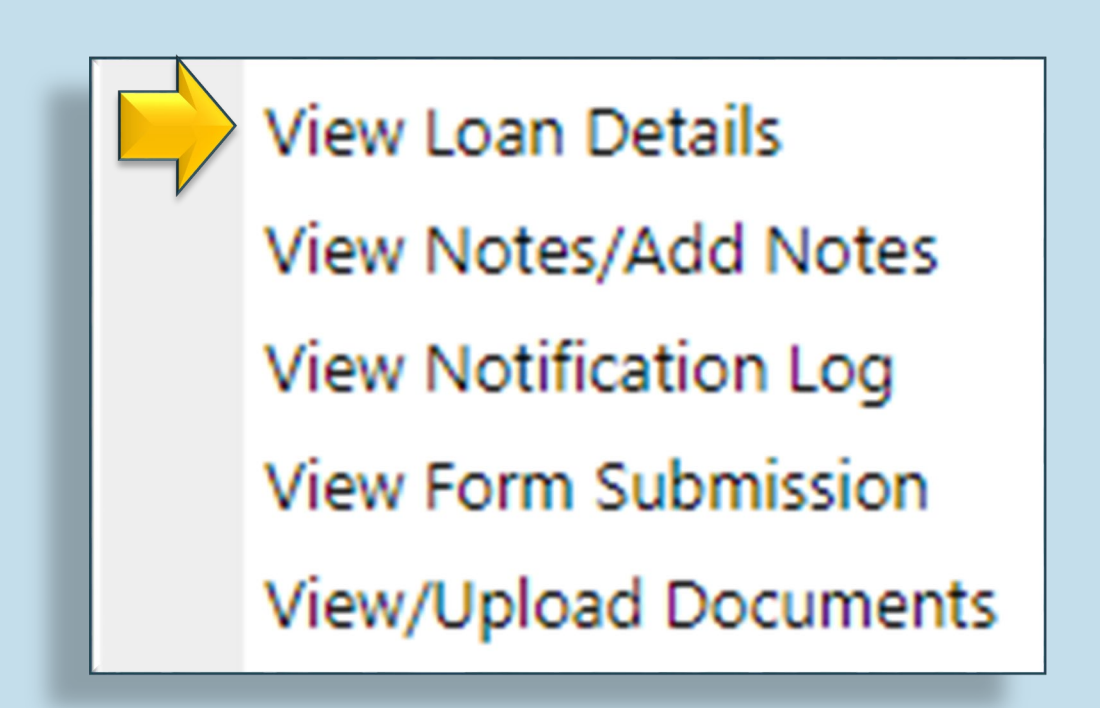

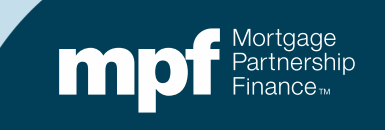

#### **View Notes/Add Notes**

- Both you and your MPF analyst can enter notes on this screen
- MPF analysts check for new notes
- This is where valuation and borrower contact information is added when an appraisal or BPO is needed for an MPF Xtra loan

| Current Loan Details             | Current Loan Details - Exte | rnal Notes                  |                         |   |
|----------------------------------|-----------------------------|-----------------------------|-------------------------|---|
| Loan Summary<br>Form Attachments | _                           |                             |                         |   |
| Notes (External)                 | Add New Export to Excel     | to group by that column     |                         |   |
| Notification Log                 | Created by                  | Created Date                | Comment                 |   |
| Audit Log                        | T                           | T                           |                         | T |
|                                  | ProviderManager             | 5/1/2024 11:59:02 AM        | Waiting on hold for BPO | ĥ |
|                                  | ✓ ProviderManager           | 5/1/2024 10:43:58 AM        | Checking on BPO status  |   |
|                                  | H I Page: 1                 | of 1 Go Page size: 2 Change |                         |   |

View Loan Details View Notes/Add Notes View Notification Log View Form Submission View/Upload Documents

For urgent matters, contact your MPF analyst by phone or email

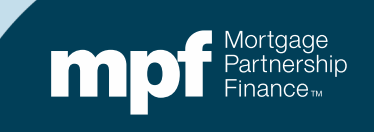

#### **View Notification Log**

 To view the full notification, click on the menu icon next to the notification you wish to view and select View Notification Body

eMAQCS SMDU **Current Loan Details - Notification Log** Current Loan Details **View Notification Body** Loan Summary Form Attachments **Email Body** Menu Date Sent To: Notes (External) Your request has been assigned to an analyst! T T PFI Loan Number: 12345671  $\equiv$ 5/2/2024 9:08:18 AM bfake@ sampleb View Notification Body Audit Log Form Name: MI Cancellation Notice = 5/3/2024 11:42:37 AM bfake@ sampleb: Save/Print Notification Your request has been assigned to Analyst Name for the above referenced loan. I I I I I Page: 1 of 1 GO Page size: 4 Change You can review any details related to this submission in eMAQCS plus®. If you have any questions or concerns, please do not hesitate to contact us.

Thank you for participating in the MPF Program.

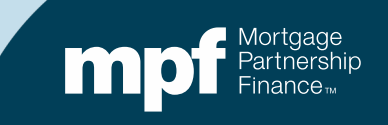

View Loan Details View Notes/Add Notes View Notification Log View Form Submission View/Upload Documents

#### **View Form Submission**

• This option brings up a copy of the submitted Form SG343

View Loan Details View Notes/Add Notes View Notification Log View Form Submission View/Upload Documents

| MI Cancellation Notice                                                                                                    |                                                                             |                                                          |              |  |  |  |
|----------------------------------------------------------------------------------------------------|-----------------------------------------------------------------------------|----------------------------------------------------------|--------------|--|--|--|
| PFI / Servicer Information                                                                                                    |                                                                             |                                                          |              |  |  |  |
| FI Number:                                                                                                    | 0000                                                                        | Servicer Name:                                           | Sample Bank  |  |  |  |
| Loan Information                                                                                                    |                                                                             |                                                          |              |  |  |  |
| IPF Loan Number:<br>roperty Address:                                                                                                    | 999999<br>12 Bay Drive MN 11111                                             | Borrower Name:                                           | Kay Martin   |  |  |  |
| Product Information                                                                                                    |                                                                             |                                                          |              |  |  |  |
| choose one per form:                                                                                                    |                                                                             |                                                          |              |  |  |  |
| roduct:                                                                                                    | MPF Traditional                                                             |                                                          |              |  |  |  |
| MI Cancellation Information                                                                                                    |                                                                             |                                                          |              |  |  |  |
| n accordance with the Homeowners Protection Ac<br>Automatic Termination<br>Final Termination<br>Borrower-requested Cancellation (Based on C | and MPF Guide requirements, mortgage insurance has been removed fi          | rom the above-referenced Mortgage Loan for the follo     | wing reason: |  |  |  |
| Date MI removed: 05/01/2024                                                                                                    |                                                                             |                                                          |              |  |  |  |
| Property Valuation                                                                                                    |                                                                             |                                                          |              |  |  |  |
| or Borrower - Initiated MI Cancellation requests,                                                                                           | he completed form must be accompanied by the following:                     |                                                          |              |  |  |  |
| IPF Traditional:                                                                                                    | Please specify what valuation type is being used<br>Original Property Value | to determine eligibility:<br>or O Current Property Value |              |  |  |  |
| IPF Xtra:                                                                                                    | Please specify what valuation type is being require                         | ested:                                                   |              |  |  |  |

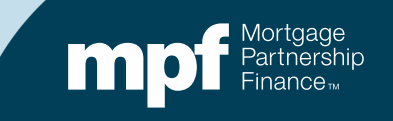

Resources

# The MPF Default Team will be handling MI cancellation requests: <u>mpfdefaultservicing@fhlbc.com</u>

#### **MPF Service Center**

- Email: mpf-help@fhlbc.com
- Hours: 8:30 am to 4:30 pm CST
- Phone: (877) 345-2673

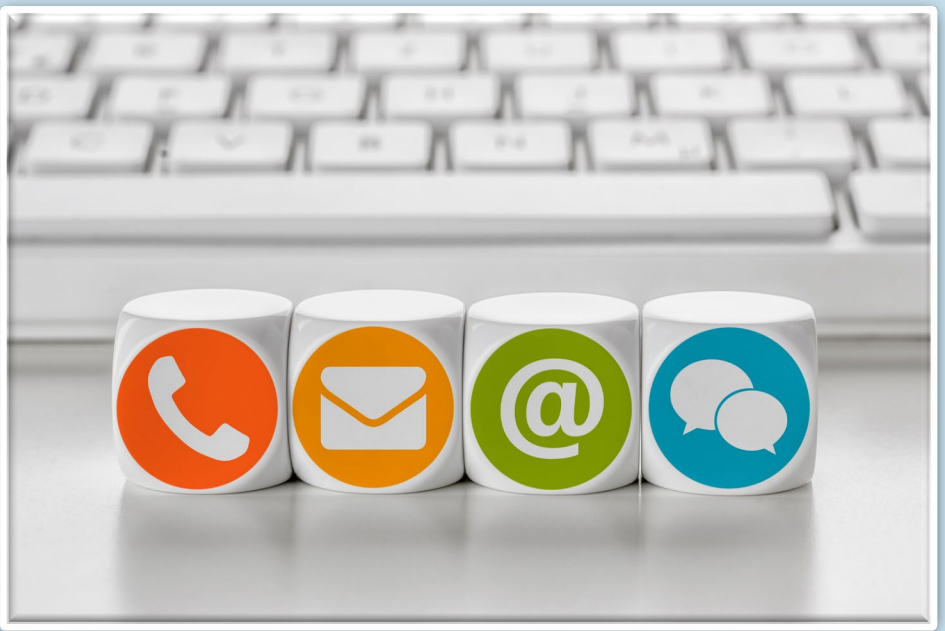

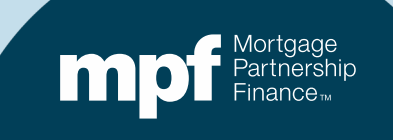

## **About This Material**

The information presented in these training materials is for general information only and is based on guidelines and practices generally accepted within the mortgage finance industry and is not intended to be all-inclusive. The MPF<sup>®</sup> Provider makes no representations or warranties of any kind with respect to the accuracy, completeness or suitability for any purpose of the information contained in this training.

The MPF Provider expressly disclaims all warranties, express or implied, including without limitation warranties of merchantability and fitness for a particular purpose regarding these materials and our training program. In no event will the MPF Provider be liable for any direct, indirect, incidental, punitive or consequential damages of any kind with respect the training or materials provided.

All examples are hypothetical and are for illustrative purposes only. This training is not intended and should not be interpreted or relied upon as legal advice. We encourage you to seek advice from a qualified professional.

These materials should not be used in place of the MPF Guides. The MPF Guides and the Fannie Mae Selling Guide are the governing documents and control in the event of discrepancies.

The official versions of all MPF Guides are available at <u>www.fhlbmpf.com</u> or via AllRegs®.

All photos and illustrations provided by Shutterstock.

"MPF", "MPF Xtra", "eMAQCSplus" and "eMPF" are registered trademarks and the "MPF Mortgage Partnership Finance" logo is a trademark of the Federal Home Loan Bank of Chicago.

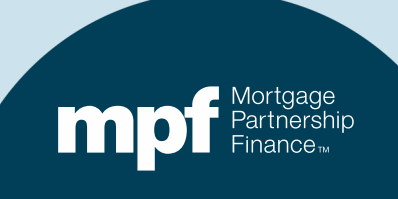